## ローミングの設定について

本商品(FT3000R-AP)をLAN上に追加して、ワイヤレスLANのエリア(無線通信可能な範囲)を拡張することが可能です。

ESSIDの設定で、複数のワイヤレスLANエリアを同一のワイヤレスLANのエリア(ローミング)として運用したり、それぞれ別々のワイヤレスLANとして運用することができます。

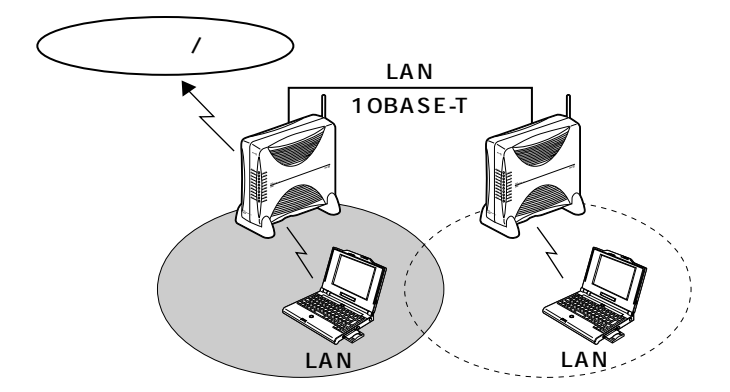

追加するFT3000R-APとローミングを行うFT3000-STを挿入したパソコンで、設定を変更する必 要があります。

## 設定例

FT3000R-APをLAN上に追加してローミングする場合 追加するFT3000R-APに既存LAN内のIPアドレスを設定し、DHCP機能を無効とします。 「IPMATE FT3000R-AP 取扱説明書」(♥P80~81)を参照してください。 ESSIDは既存LANの値と合わせてください。

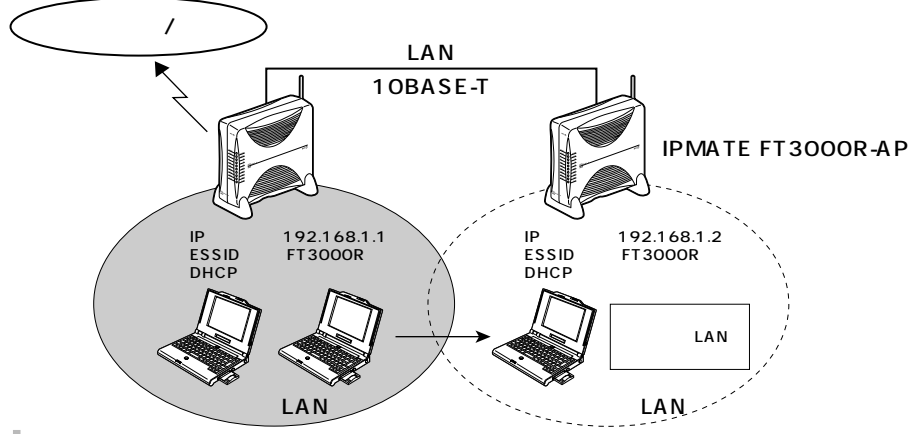

## ローミング時の接続例

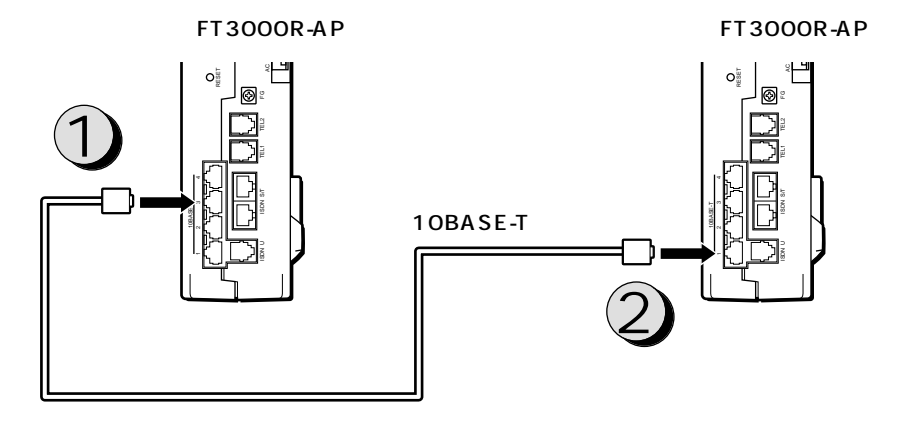

既存のFT3000R-APの10BASE-T PORT(2~4のいずれか)に、追加するFT3000R-APの10BASE-Tケーブルを差込みます。

既存のFT3000R-APの10BASE-T PORTからのケーブルは、必ず追加するFT3000R-APの10BASE-T PORT1に差込みます。

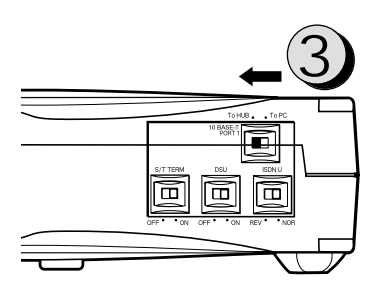

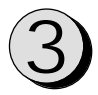

追加するFT3000R-APの 10BASE-T PORT1の設定を 「To HUB」側にします。

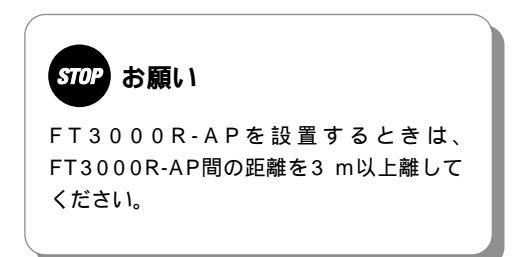